## د کورنۍ لاسرسي - د ښوونځي د انتخاب فورم

د سکايي وارډ کورنۍ لاسرسي ته ننوځئ.
) په "د فورم ډکول ..." باندې کليک وکړئ

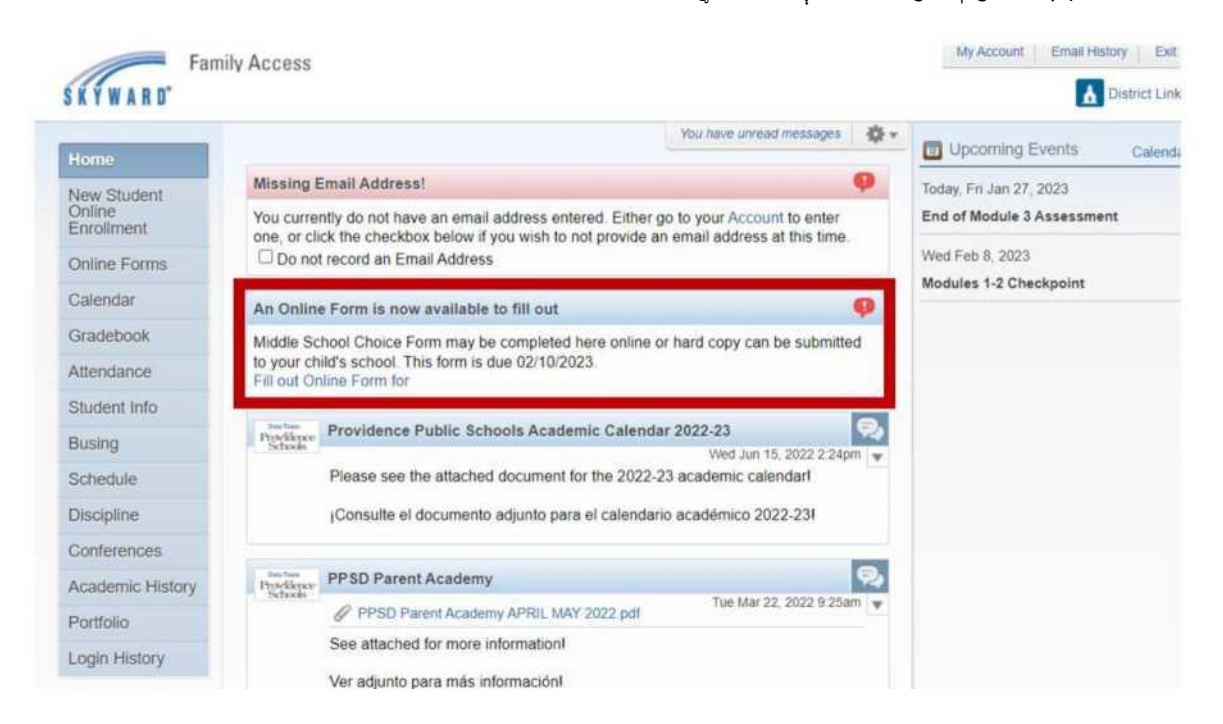

3.) په 1 باندې کليک وکړئ. د منځنی/عالي ليسې د انتخاب فورمه.

| Middle School Choice Form                                                                                    |                                          |
|----------------------------------------------------------------------------------------------------|------------------------------------------|
| Middle School Choice Form                                                                                    | Middle School Choice Form                |
| Middle School Choice Form may be completed here online or hard copy can be submitted to your child's school. | 1. Middle School Choice Form             |
| This form is due 02/10/2023.                                                                                 | 2. Complete Middle School Choice<br>Form |
|                                                                                                    | Next                                     |
|                                                                                                    | Close and Finish Later                   |

4.) د فورمه بشېړه کړئ. 5.) د پاڼې پای ته ښکته شئ او په " د لومړې مرحلې بشپړول او دومې ته تلل" باندې کليک وکړئ

Complete Step 1 and move to Step 2

.6) " د منځنی/عالی لیسی د انتخاب د فورم لیږل" باندې کليک وکړئ

| Middle School Choice                                    | Form                                                   |                                                         |               |
|---------------------------------------------------------|--------------------------------------------------------|---------------------------------------------------------|---------------|
|                                                         |                                                        |                                                         | Print         |
| Step 2. Complete Mid                                    | dle School Choice Fo                                   | orm (Required)                                          |               |
| By completing Middle School Are you sure you want to co | ol Choice Form, you are co<br>mplete Middle School Cho | nfirming that the Steps below have be<br>ice Form for ? | een finished. |
| Review Middle School                                    | Choice Form Steps                                      |                                                         |               |
| Step 1) Middle Scho                                     | ol Choice Form                                         | Completed                                               |               |
| Guardian Name:                                          | Guardian                                               | Address:                                                |               |
|                                                         | Submit Mide                                            | dle School Choice<br>Form                               |               |